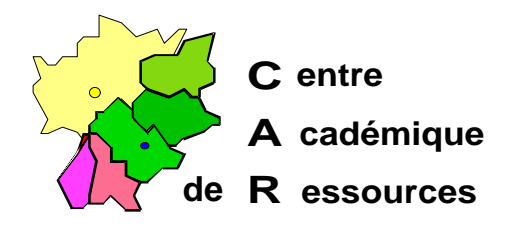

Echirolles, le 20 Avril 1998

C.A.R.

Réf. : 4.98/MR&JyR/074&073 Code fichier : Prot95.doc

# PROTECTION D'UNE STATION SOUS WINDOWS 95 SANS POLEDIT

# Particularité :

Cette manipulation nécessite trois fichiers *prot.reg*, *deprot.reg* et *deprot.bat*, qui pour une raison de sécurité doivent se trouver sur une disquette protégée en écriture.

Ces fichiers configurent windows de manière a restreindre les droits des utilisateurs :

Aucune icône sur le bureau.

Disparition de la commande Exécuter.

Disparition de la commande Paramètres.

Disparition de la commande Rechercher.

Impossibilité de modifier la barre des tâches.

Interdiction des modifications en quittant Windows.

Lancement des **seuls** programmes qui se trouvent dans un groupe « Programmes Logiciels ».

### Protection d'une station :

**1°** A l'aide de l'**Explorateu**r, double clic sur le fichier **prot.reg** qui se trouve sur la disquette

OU par Démarrer, Exécuter, Ouvrir : A:PROT.REG et cliquer sur OK.

2° Pour que toutes les modifications prennent effet, par Démarrer, Arrêter, sélectionner « Redémarrer l'ordinateur »

OU sélectionner « Fermer toutes les applications et ouvrir une session sous un autre nom ».et cliquer sur OK.

### Déprotection d'une station :

- 1° Démarrer la station en mode **MS DOS**.
- 2° Exécuter la commande : A:DEPROT.BAT.

**3°** Au démarrage de Windows, la station est toujours protégée. Il vous faut, pour que les modifications prennent effet, « **Redémarrer I'ordinateur** »

OU « Fermer toutes les applications et ouvrir une session sous un autre nom ».

## Procédures :

### I. Présentation de la barre des tâches

- A. Clic droit sur la barre des tâches, Propriétés
- B. Cocher la case I Toujours visible (Toutes les autres cases sont décochées)

### II. Sélection de l'imprimante pour Altaïr

- A. Sur le bureau, Poste de travail, Imprimantes
- B. Supprimer les imprimantes non utilisées par la station (Sélectionner l'imprimante puis appuyer sur la touche **SUPPR** et valider la réponse **OUI**)

### III. Supprimer la liste des documents ouverts :

- A. Démarrer, Paramètres, Barre des tâches
- B. Programmes du menu Démarrer, Menu documents puis cliquer sur Effacer
- C. Cliquer sur OK

# IV.Cacher tous les répertoires et les fichiers du disque local et créer un répertoire Travail:

### A. Démarrer, Programmes, Explorateur Windows

- B. Dans la barre des menus de l'Explorateur, Affichage, Options
- C. Dans la fenêtre Options, cocher la case 

  Afficher tous les fichiers puis clic sur OK
- D. Dans la fenêtre **Contenu de '(C:)**', sélectionner tous les répertoires et les fichiers

(Dans la barre des menus, Edition, Sélectionner tout)

- E. Clic droit sur cette sélection puis Propriétés
- F. Cocher la case ☑ Fichier caché
- G. Dans la barre des menus de l'Explorateur, Fichier, Nouveau, Dossier
- H. Dans le nouveau dossier créé, remplacer Nouveau dossier par Travail
- I. Dans la barre des menus de l'Explorateur, Affichage, Options
- J. Dans la fenêtre Options, cocher la case <a>O</a> Cacher les fichiers de type : puis clic sur OK
- K. Appuyer sur la touche **F5** pour vérifier que le répertoire **Travail** apparaît seul dans le lecteur (C :)
- L. Fermer l'Explorateur Windows

### V. Déplacement des dossiers éventuels du Menu Démarrer autres que Programmes vers le dossier Programmes :

- A. Cliquer sur le dossier puis glisser vers le dossier Programmes
- B. Recommencer pour tous les dossiers présents

### VI.La corbeille

- A. Clic droit sur l'icône Corbeille du Bureau puis clic sur Propriétés
- B. Déplacer le curseur de la taille maximale de la corbeille sur 5% (ou moins : 1% ) puis **OK**
- C. Double-clic sur l'icône **Corbeille** du Bureau

### D. Fichier, Vider la corbeille

- E. Confirmer la suppression des fichiers
- F. Clic sur la corbeille et glissé sur **Démarrer** pour placer la corbeille au sommet de la barre des tâches

# <u>VII.Fermer tous les programmes et redémarrer l'ordinateur pour prendre en compte les modifications du bureau</u>

# <u>VIII.Installation de Altaïr et des programmes accessibles sur la station sans se connecter au réseau dans un groupe Logiciels :</u>

### A. Démarrer, Paramètres, Barre des tâches

### B. Programmes du menu Démarrer, Avancé

C. Création d'un dossier Logiciels dans le dossier Programmes :

- 1. Ouvrir le dossier **Programmes** (double clic sur le dossier **Programmes** ou sélection du dossier **Programmes** et **Fichier**, **Ouvrir**)
- 2. Fichier, Nouveau, Dossier
- 3. Remplacer l'étiquette **Nouveau Dossier** par **Logiciels**
- 4. Valider par la touche ENTREE
- 5. Fermer l'**Explorateur**

D. Installation des programmes dans le dossier Logiciels :

- 1. Installation de Altaïr :
  - a) Démarrer, Paramètres, Barre des tâches
  - b) Programmes du menu Démarrer, Ajouter
  - c) Pour compléter la case Ligne de commande, clic sur Parcourir
  - d) Choisir le groupe Altair puis clic sur Ouvrir
  - e) Choisir l'icône Altaïr puis clic sur Ouvrir
  - f) Clic sur **Suivant**
  - g) Sélectionner le groupe Logiciels
  - h) Clic sur Suivant
  - i) Dans la fenêtre **Sélectionnez un nom pour le raccourci** doit apparaître **Altaïr**
  - j) Clic sur **Terminer**
  - k) Clic sur **OK**
  - Vérifier que dans Démarrer, Programmes, Logiciels, il y a le programme Altaïr
- 2. Installation des autres logiciels :
  - a) Pratiquer de la même maniére
  - b) Ou :
    - (1)Démarrer, Paramètres, Barre des tâches

(2) Programmes du menu Démarrer, Avancé

(3)Ouvrir le dossier Programmes

- (4)Sélectionner un dossier à placer dans le dossier Logiciels
- (5)En maintenant la touche **Ctrl** enfoncée, faire glisser le dossier sélectionné dans le dossier **Logiciels**

### IX. Les trois fichiers prot.reg, deprot.reg et deprot.bat :

#### A. deprot.bat :

Démarre Windows en prenant en compte le fichier deprot.reg

C: WIN A:DEPROT.REG

B. prot.reg :

REGEDIT4

[HKEY\_CURRENT\_USER\Software\Microsoft\Windows\CurrentVersion\Policies\Explorer] "NoRun"=hex:01 "NoSetFolders"=hex:01 "NoSetTaskbar"=hex:01 "NoFind"=hex:01 "NoDesktop"=hex:01 "NoSaveSettings"=hex:01 "NoStartMenuSubFolders"=hex:01 [HKEY\_CURRENT\_USER\Software\Microsoft\Windows\CurrentVersion\Explorer\User Shell Folders]

"Programs"="C:\\WINDOWS\\Menu Démarrer\\Programmes\\Logiciels"

### C. deprot.reg :

REGEDIT4

[HKEY\_CURRENT\_USER\Software\Microsoft\Windows\CurrentVersion\Policies\Explorer] "NoRun"=hex:0 "NoSetFolders"=hex:0 "NoSetTaskbar"=hex:0 "NoFind"=hex:0 "NoDesktop"=hex:0 "NoSaveSettings"=hex:0 "NoStartMenuSubFolders"=hex:0 [HKEY\_CURRENT\_USER\Software\Microsoft\Windows\CurrentVersion\Explorer\User Shell

[HKEY\_CURRENT\_USER\Software\Microsoft\Windows\CurrentVersion\Explorer\User She Folders] "Programs"="C:\\WINDOWS\\Menu Démarrer\\Programmes"

### X. Annexe :

| "NoRun"=hex:01                 | Suppression de Démarrer, Exécuter                                |  |  |  |  |  |  |
|--------------------------------|------------------------------------------------------------------|--|--|--|--|--|--|
| "NoSetFolders"=hex:01          | Interdiction d'ouvrir Panneau de                                 |  |  |  |  |  |  |
|                                | Configuration et Imprimantes dans                                |  |  |  |  |  |  |
|                                | Démarrer, Paramètres                                             |  |  |  |  |  |  |
| "NoSetTaskbar"=hex:01          | Interdiction d'ouvrir Propriétés de la                           |  |  |  |  |  |  |
|                                | barre des tâches                                                 |  |  |  |  |  |  |
| "NoFind"=hex:01                | _ Suppression de Démarrer, Rechercher                            |  |  |  |  |  |  |
| "NoDesktop"=hex:01             | _ Suppression des icônes du bureau                               |  |  |  |  |  |  |
| "NoSaveSettings"=hex:01        | _ Interdiction d'enregistrer les                                 |  |  |  |  |  |  |
| modifications en quittant      |                                                                  |  |  |  |  |  |  |
| "NoStartMenuSubFolders"=hex:01 | Cache les programmes affichés au<br>dessus de la barre des menus |  |  |  |  |  |  |
|                                |                                                                  |  |  |  |  |  |  |

### XI. Protections complémentaires :

Suppression des documents dans l'option Documents du menu Démarrer :

1. Editer le fichier C:\AUTOEXEC.BAT

2. Ajouter la ligne : Echo O ¦ Del C:\WINDOWS\RECENT\\*.\* Notes :

- > Le signe l's'obtient par la combinaison des touches AltGr et 6
- > **RECENT** est un répertoire caché

### XII. Protections maximales :

Dans n'importe quel logiciel, l'option **Ouvrir** du menu **Fichier**, permet en utilisant le clic droit de la souris d'obtenir un menu contextuel pour tous les lecteurs du **Poste de travail** et pour tous les répertoires du lecteur. Les options **Ouvrir** et **Explorer** de ce menu contextuel lancent l'**Explorateur** et donnent ainsi accès à toutes les possibilités de gestion des lecteurs, des répertoires et du panneau de configuration.

Le fichier de protection suivant, **Prot1.reg** (accompagné de **Deprot1.reg** pour rétablir la base de registres), :

- A. Reprend les protections de **Prot.reg**
- B. Interdit l'icône Voisinage Réseau dans l'Explorateur
- C. Inhibe l'affichage des lecteurs dont on veut interdire l'accès :

C'est la clé "NoDrives"=dword:<n> où n est un nombre en héxadécimal, conversion du nombre binaire sur 26 bits, chaque bit correspondant à un lecteur, le premier bit correspondant au lecteur A : et le dernier au lecteur Z : Exemple pour Inhiber A, C, I, J, L, Q et R :

| 7 | V | X  | W  | V | II | Т | S | R | $\cap$ | р | $\cap$ | Ν  | М   | I | K  | I | I | Н  | G | F | F | D                  | С | R | Δ            |
|---|---|----|----|---|----|---|---|---|--------|---|--------|----|-----|---|----|---|---|----|---|---|---|--------------------|---|---|--------------|
| L | 1 | 11 | ** | v | υ  | 1 | 5 | К | V V    | 1 | U      | 14 | 141 | L | 17 | J | 1 | 11 | U | 1 | L | $\boldsymbol{\nu}$ |   | D | $\mathbf{n}$ |
| 0 | 0 | 0  | 0  | 0 | 0  | 0 | 0 | 1 | 1      | 0 | 0      | 0  | 0   | 1 | 0  | 1 | 1 | 0  | 0 | 0 | 0 | 0                  | 1 | 0 | 1            |

Ce tableau donne le nombre binaire **110000101100000101**, converti en héxadécimal, on obtient = **30B05** 

- D. Interdit les commandes Ouvrir et Explorer des menus contextuels
- E. Interdit les modifications des fichiers système par le Panneau de configuration

### Fichier Prot1.reg :

### REGEDIT4

[HKEY\_CURRENT\_USER\Software\Microsoft\Windows\CurrentVersion\Policies\Expl orer]

```
"NoDriveTypeAutoRun"=hex:95,00,00,00
```

```
"NoRun"=dword:0000001
```

```
"NoSetFolders"=dword:0000001
```

"NoSetTaskbar"=dword:0000001

```
"NoFind"=dword:0000001
```

```
"NoDesktop"=dword:0000001
```

"NoSaveSettings"=dword:0000001

"NoStartMenuSubFolders"=dword:0000001

;\*\*\*\* INTERDIT L'ICONE VOISINAGE RESEAU \*\*\*\* "NoNetHood"=dword:00000001

[HKEY\_CLASSES\_ROOT\Folder\shell\explore\ddeexec] @=" "

\*\*\*\* INHIBE L'AFFICHAGE DE CERTAINS LECTEURS \*\*\*\*

;\*\*\*\* INTERDIT LES PROPRIETES SYSTEME DE LA MACHINE \*\*\*\* [HKEY\_CURRENT\_USER\Software\Microsoft\Windows\CurrentVersion\Policies\Syst em]

;Gestionnaire de peripherique "NoDevMgrPage"=dword:00000001

;Profile Materiel "NoConfigPage"=dword:00000001

;System de Fichier "NoFileSysPage"=dword:00000001

;Memoire Virtuelle "NoVirtMemPage"=dword:00000001

;\*\*\*\* AUTORISE UNIQUEMENT LE SOUS MENU LOGICIELS [HKEY\_CURRENT\_USER\Software\Microsoft\Windows\CurrentVersion\Explorer\Use r Shell Folders] "Programs"="c:\\windows\\Menu Démarrer\\programmes\\Logiciels"

# Fichier Deprot1.reg :

### **REGEDIT4**

```
[HKEY_CURRENT_USER\Software\Microsoft\Windows\CurrentVersion\Policies\Expl
orer]
"NoDriveTypeAutoRun"=hex:95,00,00,00
"NoRun"=dword:00000000
"NoSetFolders"=dword:00000000
"NoSetTaskbar"=dword:00000000
"NoFind"=dword:00000000
"NoDesktop"=dword:0000000
"NoSaveSettings"=dword:0000000
"NoStartMenuSubFolders"=dword:0000000
```

;\*\*\*\* AUTORISE L'ICONE VOISINAGE RESEAU \*\*\*\* "NoNetHood"=dword:0000000

;\*\*\*\* AUTORISE L'AFFICHAGE DE TOUS LES LECTEURS \*\*\*\* "NoDrives"=dword:0

;\*\*\*\* AUTORISE LA COMMANDE OUVRIR (SUR REP ET DISQUE) \*\*\*\* [HKEY\_CLASSES\_ROOT\Folder\shell\open\command] @="C:\\WINDOWS\\Explorer.exe /idlist,%I,%L"

[HKEY\_CLASSES\_ROOT\Folder\shell\open\ddeexec] @="[ViewFolder(\"%I\", %I, %S)]"

;\*\*\*\* AUTORISE LA COMMANDE EXPLORER \*\*\*\* [HKEY\_CLASSES\_ROOT\Folder\shell\explore\command] @="C:\\WINDOWS\\Explorer.exe /e,/idlist,%I,%L"

[HKEY\_CLASSES\_ROOT\Folder\shell\explore\ddeexec] @="[ExploreFolder(\"%I\", %I, %S)]"

;\*\*\*\* AUTORISE LES PROPRIETES SYSTEME DE LA MACHINE \*\*\*\* [HKEY\_CURRENT\_USER\Software\Microsoft\Windows\CurrentVersion\Policies\Syst em] "NoDevMgrPage"=dword:0000000 "NoConfigPage"=dword:00000000 "NoFileSysPage"=dword:0000000 "NoVirtMemPage"=dword:0000000

;\*\*\*\* RESTORE TOUS LES MENUS \*\*\*\* [HKEY\_CURRENT\_USER\Software\Microsoft\Windows\CurrentVersion\Explorer\Use r Shell Folders] "Programs"="c:\\windows\\Menu Démarrer\\Programmes"